# 手順1:製品をカートに入れる

### 以下どちらかの手順で製品をカートに入れます

### 【方法①】 カート投入時に「My月便」を選択する

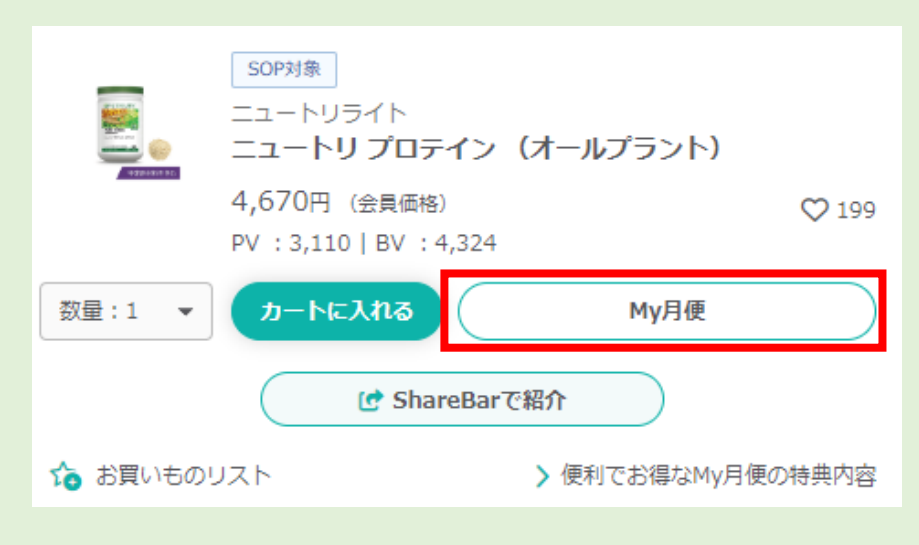

#### 【方法②】 カート投入後「My月便へ変更」を選択する

| カートの      | 内容 (1点) カート編集 〇                                                                              |
|-----------|----------------------------------------------------------------------------------------------|
|           | SOP対象<br>ニュートリライト<br>ニ <b>ュートリプロテイン(オールプラント)</b> [5165]<br>4,670円 軽減税率対象製品 3,110PV   4,324BV |
| 数量: 1     | <ul> <li>      お買いものリスト     × 削除   </li> </ul>                                               |
| 合計        | <b>4,670</b> 円 3,110PV   4,324BV                                                             |
|           |                                                                                              |
| $\square$ | My月便へ変更                                                                                      |
|           | > 便利でお得なMy月便の特典内容                                                                            |

## 手順2: My月便の設定を行う

My月便を選択すると、My月便設定画面がポップアップします

### ①My月便設定を新規作成するか、既存の設定を選択する

|     | ~~~~~~~~~~~~~~~~~~~~~~~~~~~~~~~~~~~~~~          | 3,000 [ ] | ~**********                                                                                           | は届け先/こ                                         |
|-----|-------------------------------------------------|-----------|----------------------------------------------------------------------------------------------------|------------------------------------------------|
| Му  | 月便の設定                                           |           | My月便の設定                                                                                               | 定し「確認」                                         |
| My. | 月便を設定しますか?                                      |           | My月便設定が選択されていません。今回の発注で利用するMy<br>,月便設定を選択するか、新たに作成してください。                                             | My月便設定の                                        |
|     | 今すぐ設定する後で設定する                                   |           | 毎月1日・アムウェイカード・配送先住所 ▼                                                                                 | <ul> <li>登録住所(ご</li> <li>150-0042</li> </ul>   |
|     | ,                                               | -         | My日便設定を選択                                                                                             | 渋谷区<br>宇田川町7-                                  |
|     | ポイントレ「いっ日何の弐中」には                                |           |                                                                                                    | <ul> <li></li></ul>                            |
|     | <u>小1ント! My月1便の設定」こは</u>                        |           |                                                                                                    | 渋谷区<br>宇田川町7-                                  |
|     | My月便のお届けの基本となる設定<br>の事。設定された項目に沿って月々<br>発送されます。 |           | 既存の設定がある場合はプルダウンメニューより<br>選択する。新たに設定する場合は「新しい設定<br>を作成する」を選択する。                                       | <b>オーダー処理日</b><br>毎月7日                         |
|     | (設定項目)<br>・お届け先                                 |           | <ul> <li>毎月1日・アムウェイカード・配送先住所</li> <li>毎月1日・アムウェイカード・配送先住所</li> <li>毎月17日・PT保証付自動引き落とし・登録住所</li> </ul> | ※オーダー処理日の<br>※毎年12月のみ、<br>いただく場合がま<br>にご案内いたしま |
|     | ・オーター処理ロ※<br>・お支払方法                             |           | 毎月19日・アムウェイカード・登録住所<br>毎月19日・PT保証付自動引き落とし・登録住所                                                        | お支払方法                                          |
|     | ※オーダー処理日とは、ご注文日とし<br>て設定いただく日にちです。お届け日          |           | 新しい設定を作成する                                                                                            | PT保証付目載                                        |

#### ②「新しい設定を作成する」を選択した場合 は届け先/オーダー処理日/支払方法を設 定し「確認する」を押す

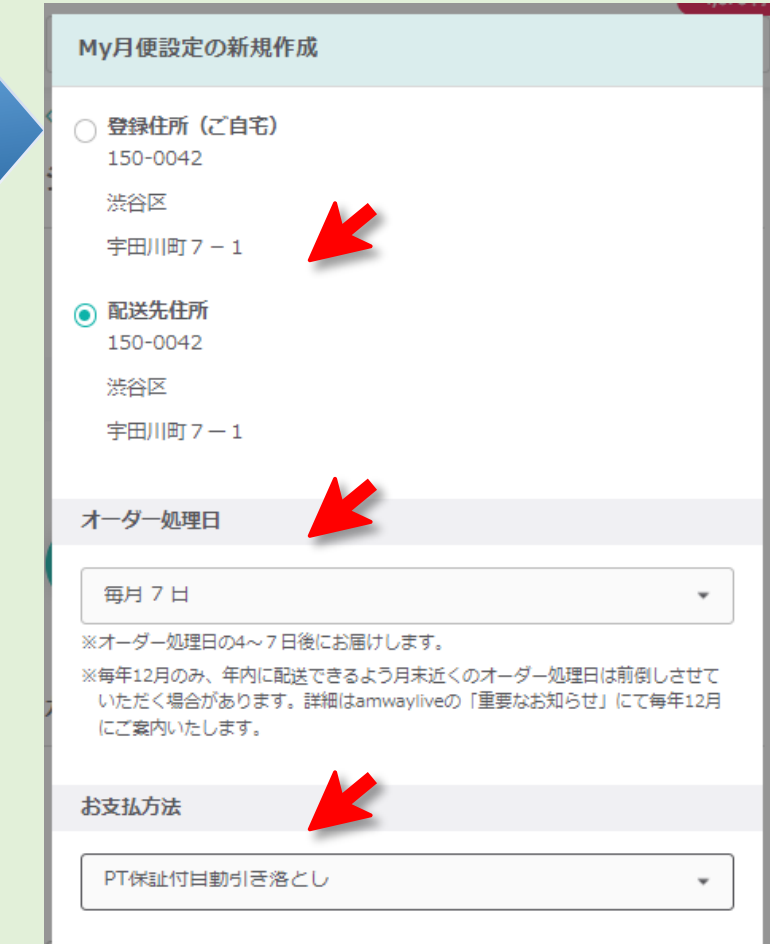

⑤ショッピングカートに戻ると、選択したMy 月便設定の内容が表示されている

#### ③My月便設定の確認画面が表示されるので 「設定する」を押す

| 4,670円<br>My月便設定の確認                                                      | My月便設定 設定完了                                  |           | ショッピングカート           |                      |  |
|--------------------------------------------------------------------------|----------------------------------------------|-----------|---------------------|----------------------|--|
| お届け先(登録住所)                                                               | My月便設定を設定しました。                               |           | 製品合計                | 1点 0円                |  |
| 150-0042                                                                 |                                              |           | プロモーション             | 0円                   |  |
| ·<br>渋谷区<br>宇田川町7-1                                                      | 閉じる                                          |           | 合計 (税込)             | <b>0</b> 円           |  |
|                                                                          |                                              |           | 合計PV   BV           | PV: 0   BV: 0        |  |
| オーダー処理日                                                                  |                                              |           | ※ 配送料・手数料などを含めた合計金額 | 風はご注文内容の確認画面で表示されます。 |  |
| 毎月7日<br>※オーダー処理日の4~7日後にお届けします。<br>※毎年12月のみ、年内に配送できるよう月末近くのオーダー処理日は前倒しさせて | 新しいMy月便設定を設定した場合は、設定<br>完了と同時に「My月便登録/変更受付メー | ご注文手続きへ進む |                     |                      |  |
| いたたく場合かあります。a#袖はamwayiiveの「里要なお丸らせ」にて毎年12月<br>にご案内いたします。                 |                                              | <u>г</u>  | 以下のMy月便設定が選択されています  |                      |  |
| *************************************                                    |                                              |           | 毎月6日・代引き・登録住所       | *                    |  |
| עועואס                                                                   |                                              |           |                     |                      |  |
| PT保証付自動引き落とし                                                             |                                              |           |                     |                      |  |
| 設定する 戻る                                                                  |                                              |           |                     |                      |  |

④設定完了のメッセージが表示される

# 手順3:製品設定を行う

### 製品別に、開始月/配送コース/自動継続の設定を行います

|                                                                                                  | カートの内容 (1点)                                                                           | カート編集                           |                              |
|--------------------------------------------------------------------------------------------------|---------------------------------------------------------------------------------------|---------------------------------|------------------------------|
|                                                                                                  | My月便                                                                                  |                                 |                              |
|                                                                                                  | SOP対象<br>ニュートリライト<br>ニュートリプロテイン(オールプラン<br>4,670円 軽減税率対象製品 3,110PV 4,32·               | ット) [5165]<br>48V               |                              |
|                                                                                                  | 数量:1・          かお買いものリスト        合計     4,670                                          | × 削除<br>円 3,110PV 4,324BV       |                              |
| 「今すぐ注文」もしくは「開始月を選択」を選択する<br>「今すぐ注文」を選択した場合:<br>1回目のみ一般オーダーと同様直ぐに出荷され、<br>2回目以降からMy月便の設定に沿って出荷される | My月便製品設定<br><ul> <li>● 今すぐ注文</li> <li>● 開始月を選択</li> <li>4月</li> </ul>                 |                                 |                              |
| <u>「開始月を選択」の場合:</u><br>指定した月を1回目として、My月便の設定に沿って<br>出荷される                                         | 通常のご注文と一緒にお届けします。<br>5,000円未満は配送料がかかります。                                              |                                 |                              |
|                                                                                                  | 配送コース<br>毎月配送 隔月配送                                                                    | 配送コ                             | ースを選択する(選択可能な<br>ースのみ表示されます) |
| 自動継続を希望しない<br>場合は <mark>、</mark> を外す                                                             | <b>自動継続</b> ✓ 自動継続する                                                                  |                                 |                              |
| 製品設定を変更した場合は<br>必ず「保存する」ボタンを押す                                                                   | <ul> <li>変更した場合は必ず「保存する」ボタンを押し</li> <li>保存する キャ</li> <li>タ 便利でお得なMy月便の特典内容</li> </ul> | ってください。<br>マンセルする               |                              |
| My月便を取りやめて、一般オーダー<br>に切り替えることも可能です                                                               | 通常のご注文へ変更                                                                             |                                 |                              |
|                                                                                                  |                                                                                       |                                 |                              |
|                                                                                                  | 製品合計<br>プロモーション                                                                       | 1点 4,670円<br>- <b>1,</b> 010円   |                              |
|                                                                                                  | 合計(税込)                                                                                | <b>3,660</b> ⊬                  |                              |
|                                                                                                  | 合計PV   BV         PV:           ※ 配送料・手数料などを含めた合計金額はご注文内容の                            | 3,110   BV: 4,324<br>確認画面で表示されま |                              |
| MV日毎の設定お上び制品設定を                                                                                  | す。<br>変更されたMy月便製品設定を保存してください。                                                         |                                 |                              |
| 保存すると「ご注文手続きへ進む」<br>ボタンが押せるようになります                                                               | ご注文手続きへ進む                                                                             |                                 |                              |

# 手順4:注文を確定する(今すぐ注文/一般オーダー含む場合)

①通常の注文時同様、お届け先/支払方法/配送設定を行い、ご注文を確定します

| お届け先の設定<br>お届け先の設定<br>3<br>3<br>3<br>3<br>3<br>3<br>3<br>3<br>3<br>3<br>3<br>3<br>3 | 2010<br>2015<br>2015<br>2015<br>2015<br>2015<br>2015<br>2015 | 払方法・配送の設定                     | お支払・<br>お馬け先 配送 確認<br>1000-000-000-000-000-000-000-000-000-00 | ご注文内容の確認                                                                |
|-------------------------------------------------------------------------------------|--------------------------------------------------------------|-------------------------------|---------------------------------------------------------------|-------------------------------------------------------------------------|
| ○ 際級住所 (プ白宅)                                                                        |                                                              |                               |                                                               | まだご注文は確定していません                                                          |
| T150 - 0042                                                                         | お支払                                                          | ム方法                           |                                                               | お届け先                                                                    |
| 東京都 渋谷区 宇田川町 7 - 1                                                                  | 合計                                                           | (税込)                          | <b>5,194</b> 円                                                |                                                                         |
| 登録住所(ご自宅)の変更                                                                        | 製品                                                           | 合計:4,670円 ブロモーション: 甲 記送料:524円 |                                                               | 150 - 0042<br>東京都渋谷区宇田川町7-1                                             |
| <ul> <li>配送先住所</li> </ul>                                                           | PT                                                           | 保証付き目動引き落とし                   | •                                                             |                                                                         |
| 〒150 - 0042<br>東京都 渋谷区 宇田川町 7 — 1                                                   | (                                                            | アムウェイカード即時利用申込                |                                                               | お支払方法・配送                                                                |
| 配送先住所を設定・変更                                                                         |                                                              | Yahoo!ウォレットを登録                |                                                               | <ul> <li>お支払方法</li> <li>PT保証付き自動引き落とし</li> <li>● お支払いの時期について</li> </ul> |
| 配送先住所を登録住所に戻す                                                                       | お届け                                                          | н 🖌                           |                                                               |                                                                         |
|                                                                                     | 指派                                                           | モしない                          | •                                                             | 指定なし                                                                    |
| お支払方法・配送の設定へ                                                                        | 「指定                                                          | しない」の場合、通常2日から7日後にお届けします。     |                                                               |                                                                         |
|                                                                                     | 配達明                                                          | 時間                            |                                                               | ご注文の製品 (1点)                                                             |
|                                                                                     | 指江                                                           | モしない                          | •                                                             | SOP対象 (初回配)       ニュートリライト       ニュートリ プロテ                              |
|                                                                                     |                                                              | ご注文内容の確認へ                     |                                                               | 4,670円 軽減税率対<br>合計                                                      |

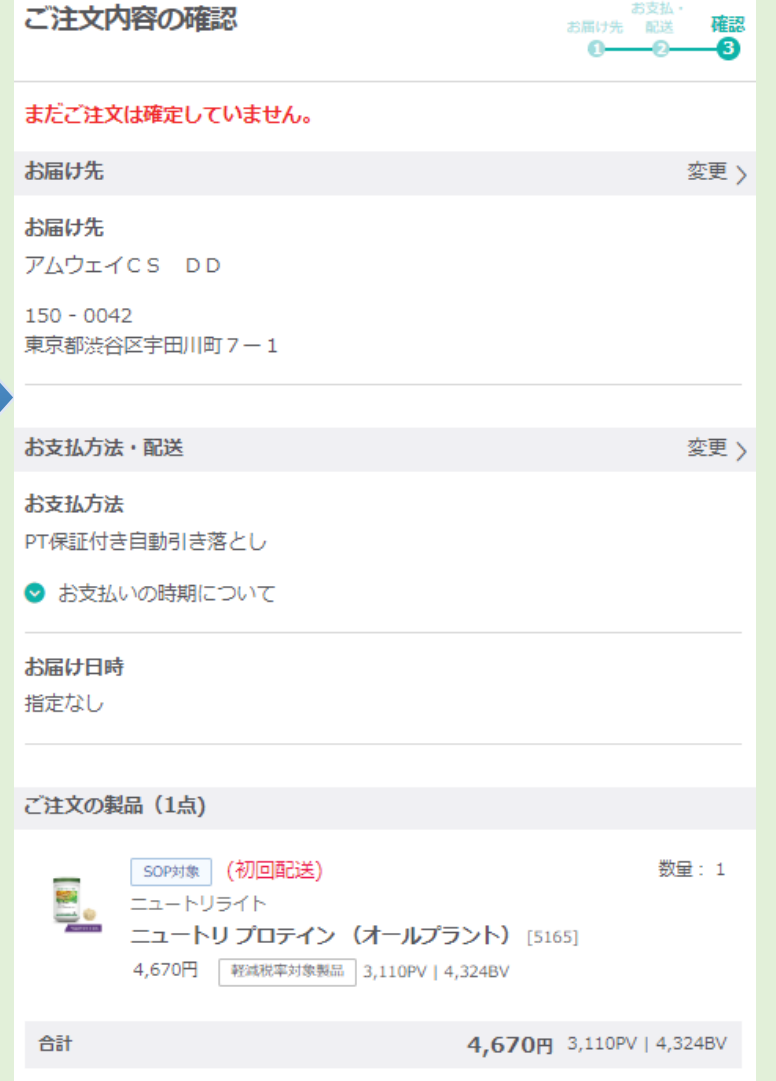

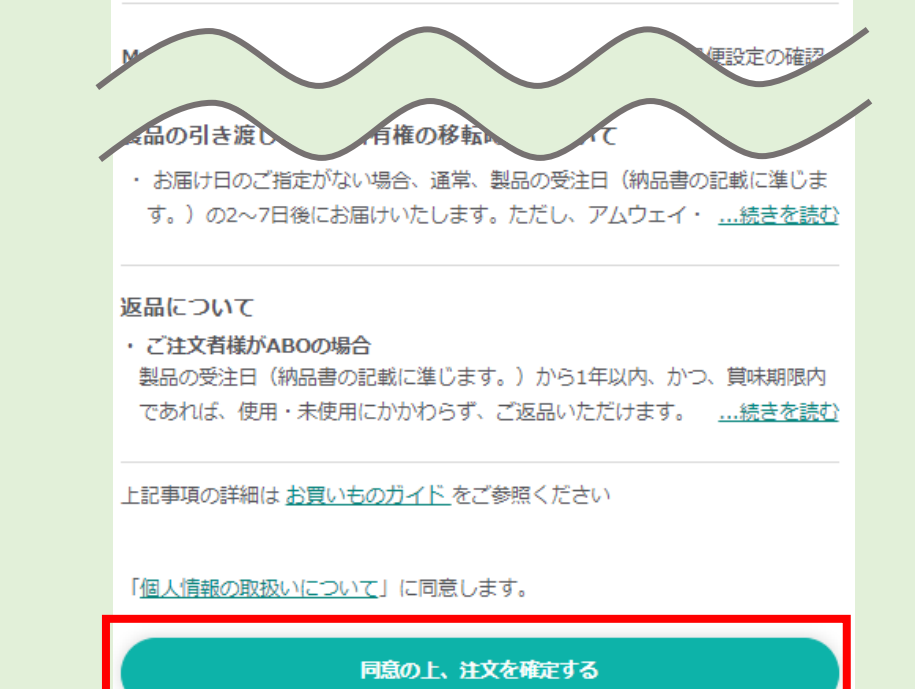

# 手順4:注文を確定する(開始月を選択したMy月便製品のみの場合)

### ①My月便の申込内容を確認後、ご注文を確定します

#### ご注文内容の確認

| まだご注文(         | は確定してい         | ません。            |               |                   |
|----------------|----------------|-----------------|---------------|-------------------|
| ご注文の製品         | 品(1点)          |                 |               |                   |
|                |                |                 |               |                   |
| My月便           |                |                 |               | My月便設定の確認 >       |
| 下記の製品は<br>れます。 | 設定された開始        | 治月以降にMy月便       | 設定に従って        | 処理日にオーダー計上さ       |
| _              | SOP対象          |                 |               | 数量: 1             |
| ۵              | ニュートリラ・        | ٢Þ              |               |                   |
| Constant in    | ニュートリ :        | プロテイン(          | オールプラン        | ント)               |
|                | 4,670円 軽       | 减税率対象製品 3,      | .110PV   4,32 | 24BV              |
|                | 次回配送月:         | 2024年 04 月(     | 初回配送)         |                   |
|                |                |                 |               |                   |
| 合計             |                |                 | 4,670E        | 3,110PV   4,324BV |
| 記送スケジュ・        | ールの確認          |                 |               |                   |
| 回数             | THE OWNER      | 记送月             | 数量            | お支払金額             |
| 1回目            | 202            | 4-04-06         | 1             | 4,670円            |
| 2回目            | 202            | 2024-05-06      |               | 4,670円            |
| 3回目            | 202            | 2024-06-06      |               | 4,670円            |
| 4回目            | 202            | 2024-07-06      |               | 4,670円            |
| 5回目            | 202            | 4-08-06         | 1             | 4,670円            |
| 6回目            | 202            | 4-09-06         | 1             | 2,800円            |
| 開如             | 治月             | 自動継續            | 完             | ג-ב               |
|                |                | R               |               | 送コース              |
| $\frown$       |                |                 |               | $\sim$            |
|                | $\searrow$     |                 |               |                   |
| 記事項の詳          | f細は <u>お買い</u> | <u>ものガイド</u> を  | ご参照くだ         | さい                |
|                |                |                 |               |                   |
| 「 <u>個人情報の</u> | の取扱いにつ         | <u>いて</u> 」に同意し | します。          |                   |
|                |                |                 |               |                   |
|                |                | 意の上、注文を         | を確定する         |                   |
|                |                |                 |               |                   |
|                |                |                 |               |                   |